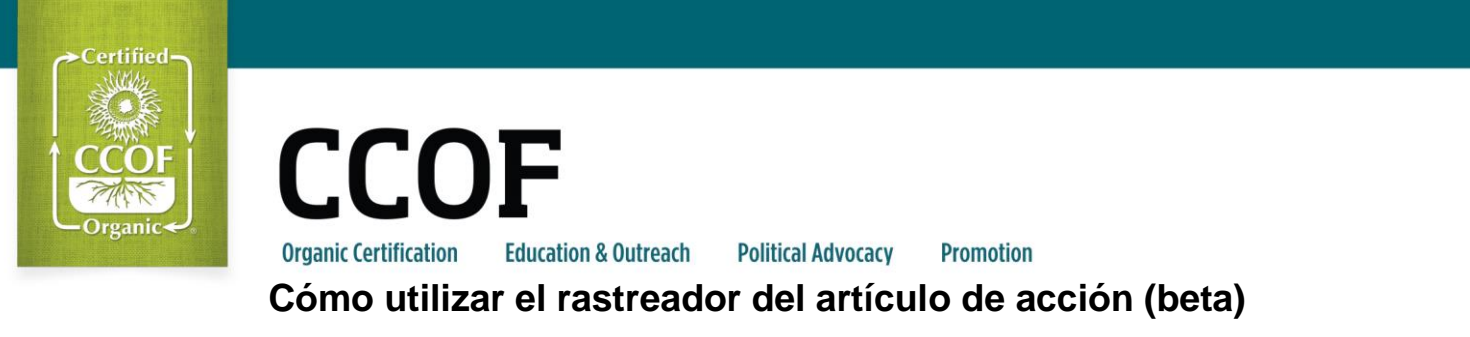

1. Acceder a MyCCOF como de costumbre y navegar hasta la nueva pestaña Rastreador del Artículo de Acción (beta).

| Certified       | Menú Principal Lista de datos de la empresa   zz993 : Moe's Test Tavern   Tablero  |
|-----------------|------------------------------------------------------------------------------------|
| CCOF<br>Organic | bección Certificados Certificación Facturas Rastreador de Asuntos de Acción (beta) |
|                 | C                                                                                  |

2. Ver sus Artículos de Acción de CCOF en la primera pestaña, "Responsabilidad del Cliente". Ver todos los Artículos de Acción, incluyendo aquellos. Que ha enviado a CCOF, en la segunda pestaña, "Todos los Artículos de Acción "

| Certified   | ≡                       | Menú Principa              | al <u>Lista de datos de</u><br>(beta) | la empresa   zz993 | : Moe's Test Tavern   Ra | streador de l | Asuntos de Acción Apply for a COST-SHA               | RE refund! 😰 .      | 👤 moe   |
|-------------|-------------------------|----------------------------|---------------------------------------|--------------------|--------------------------|---------------|------------------------------------------------------|---------------------|---------|
| Organic .   | 0                       | Programas                  | Estatus de Inspec                     | cción Certificado  | os Certificación         | Facturas      | Rastreador de Asuntos de Acción (beta                | a) Perfil Público A | Asuntos |
| 👘 Εηνίο     | 8                       | Reporte de<br>Cumplimiento | C Actualiz                            | ar                 |                          |               | •                                                    |                     |         |
| Responsabi  | idad d                  | lel cliente                | Acciones corre                        | ectivas            |                          |               |                                                      |                     |         |
| Todos Asunt | Todos Asuntos de Acción |                            | Listo para<br>enviar                  | Vencimiento en     | Nivel de Sanción         |               | Elemento de Acción<br>Estatus del elemento de acción | Desviació           | ón      |
|             |                         |                            |                                       | ⊽lEn 🝷             | ⊽ Contiene               | \ ♥ Conti     | ene                                                  | ⊽ Contiene          |         |

- 3. Una vez dentro de un Artículo de Acción, tiene varias opciones.
  - Cargar un documento
  - Agregar una nota de comunicación para el personal de CCOF en la sección "Comunicación" enla parte superior. Escribir su mensaje y, a continuación, hacer clic en el botón "Agregar" para guardar lacomunicación en el Artículo de Acción.

| Eisto para enviar   | guardar para más adelante | Añadir<br>Documentos       |
|---------------------|---------------------------|----------------------------|
| Corrective action   | 180392-17                 | · C C                      |
| comunicación        |                           |                            |
| 🛕 No entries availa | ble.                      |                            |
|                     |                           | <ul> <li>Añadir</li> </ul> |
|                     |                           | U                          |

- 4. En la sección "Archivos" puede ver todos los documentos que están conectados al Artículo de Acción.
- 5. Si el artículo de acción se asoció con una inspección, los detalles de dicha inspección también están disponibles, directamente sobre los detalles del artículo de acción.

| Detalles           |                                                                                                    |                                                                                                    |                    |                                                                                                    |                                                                                                    |        |
|--------------------|----------------------------------------------------------------------------------------------------|----------------------------------------------------------------------------------------------------|--------------------|----------------------------------------------------------------------------------------------------|----------------------------------------------------------------------------------------------------|--------|
| Número             | 180392-17                                                                                                    |                                                                                                    | Campaña            | 2017                                                                                                    |                                                                                                    |        |
|                    | Relevant for follow up inspection                                                                                                    |                                                                                                    |                    |                                                                                                    |                                                                                                    |        |
| Accione Correctiva |                                                                                                    |                                                                                                    |                    |                                                                                                    |                                                                                                    |        |
|                    |                                                                                                    |                                                                                                    |                    |                                                                                                    | <b>⊟</b> Docum                                                                                                    | nentos |
| Desviación         | Mediante la guía emitida por el NOP CC<br>formato OSP G4.2 Recursos Naturales p<br>que maneja, vigila y preserva los recurs<br>de su operación. Todos los clientes nece | COF ha actualizado el<br>para mejor notar como es<br>os naturales y biodiversidad<br>esitan enviar un G4.2 | Elemento de Acción | Complete la G4.2 de su OSP para rei<br>vigila los recursos naturales/biodiver<br>encontrar una copia en www.ccof.org<br>resources ose puede comunicar con | lejar como es que maneja y<br>sidad de su operación. Puede<br>/documents/g42-natural-<br>su Especialista de Servicio de | ÷      |
| Plazo              | 1                                                                                                    | Días 🔻                                                                                                    |                    |                                                                                                    |                                                                                                    |        |
| Vencimiento en     | <b>*</b>                                                                                                    |                                                                                                    |                    |                                                                                                    |                                                                                                    |        |
| Requirement        | Debe implementar practicas de producc<br>mejoran los recursos naturales de su op<br>suelo, agua, humedales, bosques, fauna<br>pueden incluir plantando setos o foment   | ión que mantienen o<br>veración, incluyendo el<br>a y flora. Tales practicas<br>tando otras formas de      |                    |                                                                                                    |                                                                                                    |        |

6. Cuando haya terminado de agregar la comunicación y la documentación, y esté listo para enviar su respuesta a CCOF, haga clic en el botón "Listo para enviar".

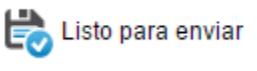

• Cuando se hace clic en este botón, se agregará una marca de verificación azul al artículo de acción, que muestra que el artículo de acción está listo para enviarlo a CCOF.

| C | Ac | ciones corre         | ectivas        |   |
|---|----|----------------------|----------------|---|
|   |    | Listo para<br>enviar | Vencimiento er | ı |
|   |    |                      | ⊽lEn ▼         |   |
|   |    | 0                    | 15/09/2016     | J |

7. Cuando haya repasado todos los Artículos de Acción a los que le gustaría responder y esté listo para enviar sus respuestas, asegúrese de que todos los Artículos de Acción que desea enviar tengan la marca de verificación azul y Luego hacer clic en "Enviar respuestas".

| Envío<br>Envío              | C Actualizar                        |
|-----------------------------|-------------------------------------|
| Responsabilidad del cliente | Acciones correctivas                |
| Todos Asuntos de Acción     | Listo para<br>enviar Vencimiento en |
|                             | ⊽l En ▼                             |
|                             | 15/09/2016                          |

8. Si hay artículos que no marcó como listos para enviar, se le recordará acerca de los artículos que no se han verificado listos para enviar. Puede hacer clic en "OK" para avanzar.

| ( | myccof.org says:                                                                                                    | × |
|---|----------------------------------------------------------------------------------------------------|---|
|   | Warning. Only responses saved as "ready to send" (blue checkmark) will be<br>submitted to CCOF. We strongly recommend responding to all items at<br>once. Are you sure you want to submit only the current item(s)? 3 action<br>items will remain. |   |
|   | OK Cancel                                                                                                    |   |

9. De vuelta en la oficina de CCOF, procesaremos su respuesta y documentación, tal como lo hemos hecho antes.